## Using Health One to keep a log of contraceptive procedures carried out

## Step 1 – Coding your procedure

- The key to retrieving information efficiently within practice management systems is to use codes.
- Applying an appropriate code to a procedure such as a mirena insertion or progesterone implant allows the system to manage that information more efficiently.
- Health One records information in named boxes -these are the list on left below (subjective, objective etc) and are hardcoded in the software (users cannot add new names for boxes). We use "Procedure" box in this case.
- The contents of these items can be Health One terms, User created terms or free text. To maximise the accuracy of future searches it is best not to use free text for things which you may need to search later.
- Health One recommends using Health One Terms where they exist Many of these are already linked to ICPC Codes. In the case of IUDs the term Intrauterine device is automatically linked to ICPC and ICD 10 items.

| $\backslash$                                  |                                                               |                |
|-----------------------------------------------|---------------------------------------------------------------|----------------|
| ш - 🔚 🔪 н                                     | B 🚼 📶 💷 💱 🔽 🕰 😼 🚘 🛍 🖺 🍉 🔛 - 🜋 🧠 🕮 😽 R                         | lisk Score 🔝 🛝 |
| Medical transaction 👔 Billing 💓               | ción plan 🔲 Appointment                                       |                |
|                                               |                                                               |                |
|                                               |                                                               |                |
|                                               |                                                               | ~              |
| subjective symptoms:     objective findings:  | protedure                                                     |                |
| <ul> <li>sustolic blood pressure:</li> </ul>  |                                                               |                |
| <ul> <li>diastolic blood pressure:</li> </ul> |                                                               |                |
| G heart rate:                                 | intrauterine device                                           | A              |
| 🗢 assessment:                                 |                                                               |                |
|                                               |                                                               |                |
|                                               |                                                               |                |
| Ger lab:                                      |                                                               |                |
| ↔ X-ray:                                      |                                                               |                |
| Contraction drug prescription:                |                                                               |                |
|                                               |                                                               |                |
|                                               |                                                               |                |
|                                               |                                                               |                |
|                                               |                                                               | -              |
|                                               | Standard Action plan                                          |                |
|                                               |                                                               |                |
|                                               |                                                               |                |
|                                               | Severity Index: 🗾 Besponsible: Dr. Frank Hill                 | <b>-</b>       |
|                                               | Date of event: □ 06/10/2011 		 00:00:00 □ Display             | Export         |
|                                               | Display mode Status                                           |                |
|                                               |                                                               |                |
|                                               |                                                               |                |
|                                               | <u>S</u> tart date ☐ 06/10/2011 <u>E</u> nd date ☐ 06/10/2011 |                |
|                                               | Codifications : O ICD-10:Z97.5, ICPC:W12                      |                |

However Mirena Insertion does not exist as a Health One Term so it needs to be created as a User term

To create a new item open the Configuration Tool (Red Orchid).

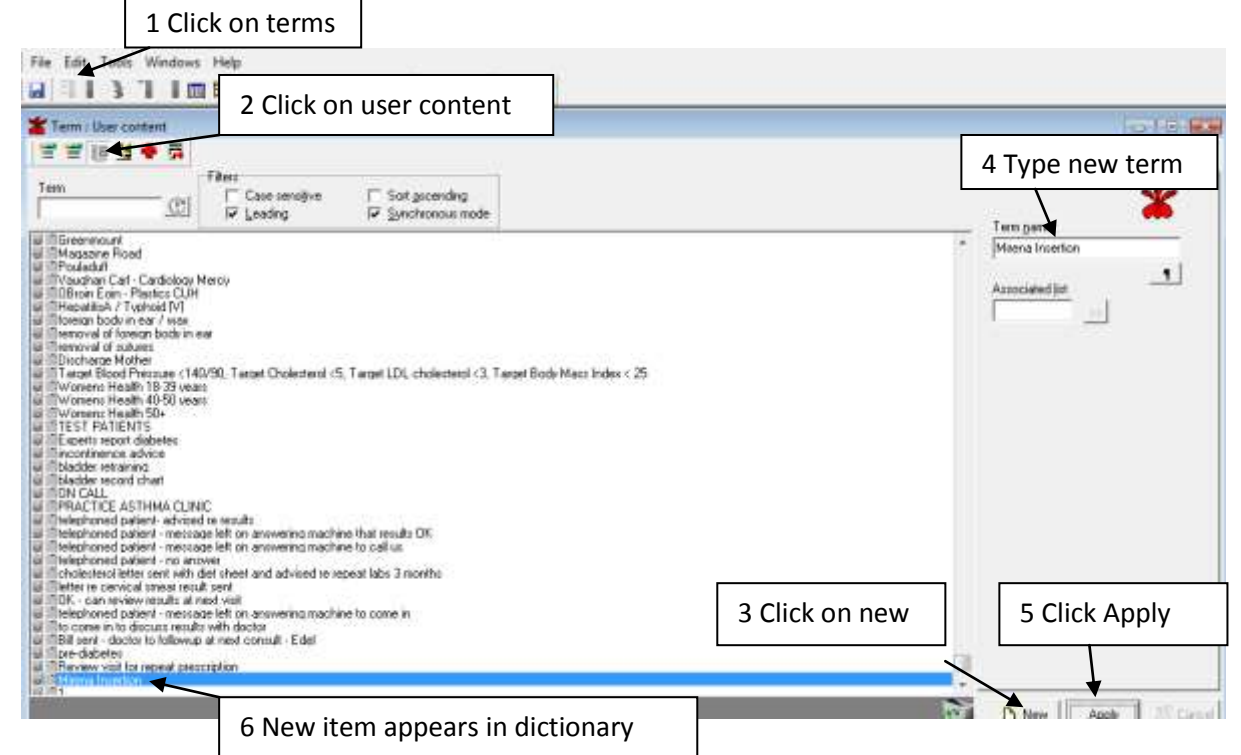

Health One recommends that all procedures are recorded in the Item "Procedure". Intrauterine Device is already in the Associated List for "Procedure". For convenience it is best to add the new term Mirena Insertion to this associated list

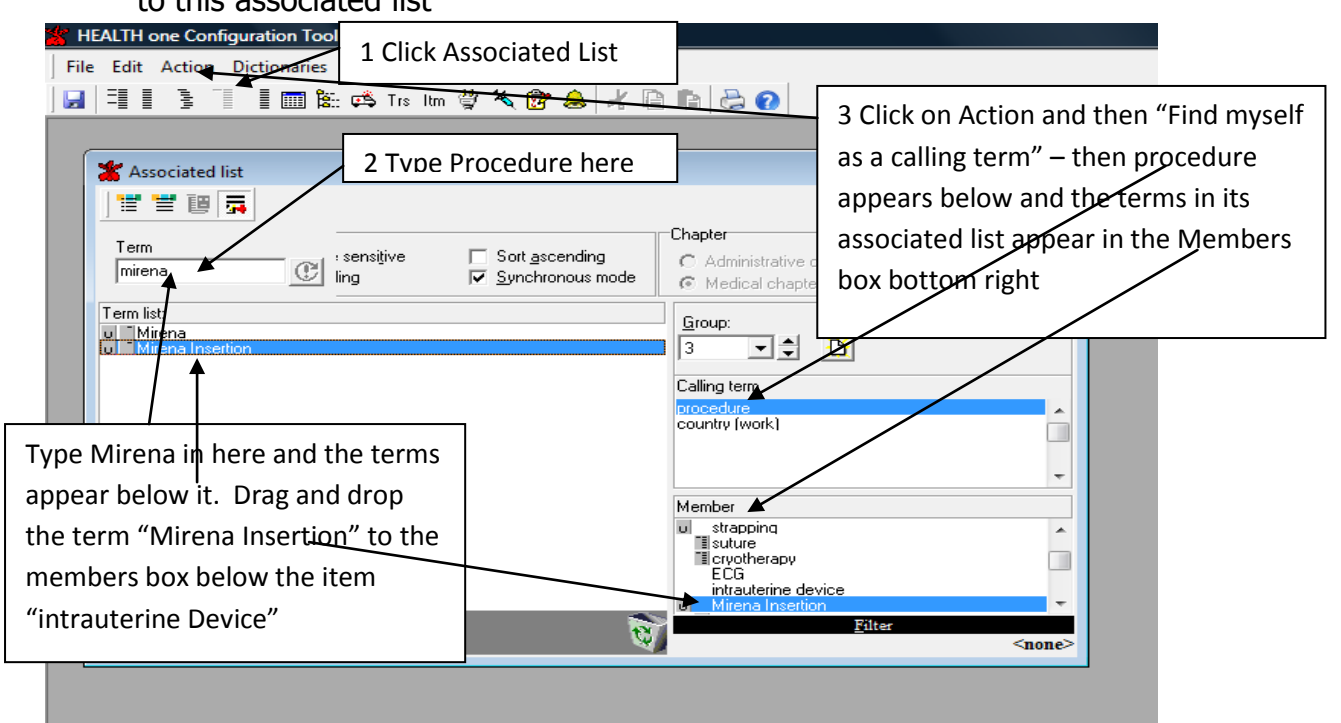

Once this is set up it is easy to record the consult. Open the item Procedure and its associate list automatically opens. You then Insert both "Intrauterine Device" and "Mirena Insertion" from the list and they drop into the consultation as below.

|                                                                                                    | As                                                                                                    | sseciated List Selector                                                                                                    |
|----------------------------------------------------------------------------------------------------|----------------------------------------------------------------------------------------------------|----------------------------------------------------------------------------------------------------|
| Image: Second system       Image: Second system         Image: Second system       Image: Second system         Image: Second | Image: Second second secon | Find Ivpe<br>Associated<br>Select a term<br>Select a term<br>Select a term<br>Select a term<br>Select a term<br>Select a term<br>Select a term<br>Select a term<br>Select a term<br>Select a term<br>Match case<br>Match case<br>Sgrted<br>Leading<br>Insert Close |
|                                                                                                    | Standard Action plan                                                                                                    |                                                                                                    |
|                                                                                                    | Severity Index: <u>R</u> esponsible:                                                                                                    | Dr. Frank Hill                                                                                                    |
|                                                                                                    | Date of event:     □     06/10/2011 ▼     0       Display mode     Status       Normal display     ▼     active                                                                                                    | D0:00:00 Protection<br>Display Export<br>Printing                                                                                                    |
|                                                                                                    | <u>S</u> tart date                                                                                                    | nd date 🔲 06/10/2011 🖃                                                                                                    |

It is important that you do not use the term "Procedure" and content "Mirena Insertion" for other consultations such as one where you discussed or planned or counselled on Mirena Insertion or these will appear in your searches later. The term "Procedure" is reserved for recording when you do a procedure not when you discuss a procedure etc.

## Step 2 – Generating your report

To generate a list of patients you have inserted Mirena coils for you need to create an analysis as below.

|                  | ,                                     |                        |           |                        |                                      | 1 Click on<br>and the A | the User Analysis button<br>nalysis Criteria box opens |  |
|------------------|---------------------------------------|------------------------|-----------|------------------------|--------------------------------------|-------------------------|--------------------------------------------------------|--|
| HEALT            | TH one 2011                           | abrie Toole Window     | Help      |                        |                                      |                         |                                                        |  |
|                  | Analysis popu                         | lation criteria        | - Hop     | 29 .B                  | 6                                    |                         | 5 % £, % @ # 🖱 🗩                                       |  |
|                  | Analysis<br>Analysis na<br>Mirena Ins | ame:<br>ention         | <u></u> u | Group :<br>Execution : |                                      |                         |                                                        |  |
| 2 You can ch     | noose                                 | criteria               |           |                        |                                      |                         | address of patient                                     |  |
| the patient i    | the patient info                      |                        |           |                        |                                      | UAM VAR AVE             |                                                        |  |
| VOU want in VOUr |                                       |                        |           |                        |                                      |                         | 3 Complete the boxes as                                |  |
| report here      | roport horo                           |                        |           |                        |                                      | shown Choose the dates  |                                                        |  |
| report here      |                                       | Test All               |           |                        |                                      |                         | shown. Choose the dates                                |  |
|                  | Transact                              | tion criteria          |           |                        |                                      |                         | between which you want                                 |  |
|                  | Г                                     | Chapter Medical        |           |                        |                                      |                         | to find the mirena                                     |  |
|                  | Date Between                          |                        | ween .    |                        |                                      |                         | insertions                                             |  |
| Spacially Al     |                                       |                        |           |                        |                                      |                         |                                                        |  |
| Responsible      |                                       |                        |           |                        |                                      | MAGLIN GROVE            |                                                        |  |
|                  | Item incl                             | usion criteria         | G a C     | and                    | /                                    |                         | WATERVILLE                                             |  |
|                  | 10 F                                  | procedure *            | Recher    | Contains               | <ul> <li>mirena insertion</li> </ul> |                         | SUNDRIVE PARK                                          |  |
|                  | F                                     |                        |           | -                      |                                      |                         | 1 , HOUSE 3, DYKE PARADE                               |  |
|                  | Г                                     |                        | 320       |                        |                                      |                         | VICTORIA CRUSS                                         |  |
|                  | Г                                     |                        | 1         |                        | *                                    |                         | CONGRESS ROAD                                          |  |
|                  | Item exclusion criteria G or C and    |                        |           |                        |                                      | HILLCREST DRIVE         |                                                        |  |
|                  | DE                                    |                        |           |                        | •                                    |                         | SALMON WEIP                                            |  |
|                  | Г                                     |                        | 1.00      |                        | •                                    | 1.001                   | LEESDALE                                               |  |
|                  | Г                                     |                        | ٠         |                        | *                                    |                         | APT 1 , SOUTH MALL COURT,                              |  |
|                  | Г                                     | *                      |           |                        |                                      |                         | CONNOLLY PARK                                          |  |
|                  | @ Restri                              | ct to another analysis | C         | Restrict to            | prevention                           |                         | DEERPARK                                               |  |
|                  | ▶ Include                             |                        |           |                        |                                      |                         | COIS TOBAIR                                            |  |
|                  |                                       |                        |           |                        |                                      | MORRIE HOLLER           |                                                        |  |

Now click the Test button or Execute button which is just off the bottom of this screenshot and you will generate a list of patients who have had a mirena coil inserted in the date range you have chosen. This list can be saved to Excel. You can also run a Merge Letter for recall etc or Create an Action Plan in the file for each patient on the list.

Dr. Frank Hill GPIT October 2011